## Istruzioni per prenotare il colloquio con i docenti dell'Istituto – parte 1

La prenotazione del colloquio con i docenti della scuola secondaria di primo grado avviene attraverso il registro elettronico.

È possibile vedere l'orario definito da ciascun docente e prenotarsi nel posto di preferenza

## Occorre procedere in questo modo:

- 1. Avviare il programma per accedere ad Internet
- 2. Andare sul sito https://web.spaggiari.com
- 3. Inserire le proprie credenziali di accesso
- 4. Cliccare sulla voce COLLOQUI

| <b>ANNO PRECEDENTE</b><br>2019/2020 | Vai all'a.s. 2019/2020<br>Vai all'anno precedente             | <b>?</b><br>Aiuto     |
|-------------------------------------|---------------------------------------------------------------|-----------------------|
| <b>OGGI</b><br>Oggi a scuola        | Cosa si è fatto oggi a scuola                                 | <b>?</b><br>Aiuto     |
| DIDATTICA<br>materiali              | Materiale didattico                                           | <b>?</b><br>Aiuto     |
| ASSENZE<br>Consulta assenze         | Le assenze di PINOCCHIO                                       | <b>?</b><br>Aiuto     |
| <b>VOTI</b><br>ansulta voti         | Controlla i voti di PINOCCHIO                                 | <br><b>?</b><br>Aiuto |
| <b>COLLOQUI</b><br>Prenotazione     | Prenota colloquio con docente                                 | <br><b>?</b><br>Aiuto |
| SPOKIELLO<br>Prenotazione           | Prenota attività di sportello                                 | <b>?</b><br>Aiuto     |
| <b>LEZIONI</b><br>Argomenti         | Argomenti svolti a lezione                                    | <b>?</b><br>Aiuto     |
| AGENDA<br>Agenda della classe       | Esercitazioni Compiti Appunti                                 | <b>?</b><br>Aiuto     |
| NOTE<br>Note online                 | Note disciplinari e annotazioni                               | <br><b>?</b><br>Aiuto |
| BACHECA<br>Bacheca online           | Consulta la bacheca<br>Visualizza le comunicazioni            | <br><b>?</b><br>Aiuto |
| SCRUTINI<br>Esito                   | Esito Scrutini                                                | <b>?</b><br>Aiuto     |
| ACCOUNT                             | Gestisco i miei dati<br>impostazioni account per la sicurezza | ?<br>Aiuto            |

 Nella schermata è possibile vedere i colloqui disponibili (in riferimento al mese evidenziato). Accanto al nome del docente è visibile l'orario del colloquio, la sede (CENTRALE corrisponde a Morozzo – SUCCURSALE a Beinette). Per prenotarsi cliccare su PRENOTA.

|                      |                   |                 | C              | Colloqu                       | ui setti | mana | ali della | classe         | 1Z              |            |                |                                      |
|----------------------|-------------------|-----------------|----------------|-------------------------------|----------|------|-----------|----------------|-----------------|------------|----------------|--------------------------------------|
|                      | Set               | Ott             | Nov            | Dic                           | Gen      | Feb  | Mar       | Apr            | Mag             | Giu        | Lug            |                                      |
| martedì - 13/10/2020 |                   |                 |                |                               |          |      |           |                | vene            | rdî - 16/1 | 0/2020         |                                      |
| DAVI' MATTIA         | 👸 Incontro fissat | to posizione: 1 | dalle<br>press | 07:55 alle 0<br>so sede centr | 8:35 📿   | 0    | DAVI' MAT | <b>fia</b> edu | JCAZIONE CIVICA | -          | dalle<br>press | 07:50 alle 08:50<br>so sede centrale |

6. Per procedere con la prenotazione occorre scegliere la posizione (ordine di colloquio) ed inserire il proprio numero di cellulare

| Richiesta colloquio con docente                                     |
|---------------------------------------------------------------------|
| richiedo un colloquio con il prof. MATTIA DAVI'                     |
| ll giorno 2020-10-16 dalle 07:50 alle 08:50<br>presso sede centrale |
| Posizione prenotata 1 📀                                             |
| Numero Cellulare:                                                   |
| facoltativo in caso di disdetta verrete avvisati con un sms         |
|                                                                     |
|                                                                     |
| Annulla Conferma                                                    |

7. Cliccare sul pulsante CONFERMA.

**N.B.** : il registro non mostra l'orario del colloquio ma soltanto il numero d'ordine (1,2,3 ecc.). Si comunica che il tempo medio di ogni colloquio è di circa 10'. Si ricorda che, dato che i colloqui si svolgeranno in modalità online, è richiesta la puntualità all'accesso.

Per poter svolgere la videoconferenza, si richiede di visionare le istruzioni allegate.